## **NextGen FAQs**

| Question                     | Answer                                                                                                    |
|------------------------------|----------------------------------------------------------------------------------------------------|
| 1. I don't have a PACER acco | ount. Visit the PACER Service Center website at                                                                         |
| How do I register for one    | ? <u>https://pacer.uscourts.gov</u> . Click <b>Register for an Account</b>                                              |
|                              | on the menu <u>OR</u> hover over <b>Manage Your Account</b> and                                                         |
|                              | click Register for an Account. For additional assistance,                                                               |
|                              | call the PACER Service Center at 800-676-6856.                                                                          |
|                              |                                                                                                    |
|                              | Register for an Account → Find a Case → File a Case → My Account & Billing → Pricing He                                 |
|                              | What can we help you accomplish?                                                                                        |
|                              |                                                                                                    |
|                              |                                                                                                    |
|                              | Search for a Filing Manage Your M                                                                                       |
|                              | Case Electronically Account   Learn options to find Find court specific Create a PACER account Is v                     |
|                              | case information. information to help you or log in to manage your file a case electronically account and pay a bill. F |
|                              | and developer resources.                                                                                                |
|                              |                                                                                                    |
| 2. I have my own PACER       | Quick verification: Old PACER accounts have usernames                                                                   |
| account. How do I verify     | that are 2 letters and 4 digits. Upgraded PACER accounts                                                                |
| It is an "upgraded" accou    | nt in have usernames that are a minimum of 8 characters                                                                 |
|                              | long.                                                                                                    |
|                              | Long verification: Go to the PACER Service Center                                                                       |
|                              | website at https://pacer uscourts.gov. Log in by clicking                                                               |
|                              | My Account & Billing on the menu and then Manage My                                                                     |
|                              | Account Login OR hover over Manage your Account and                                                                     |
|                              | then click <b>Manage My Account Login</b> .                                                                             |
|                              |                                                                                                    |
|                              | If the account type shows "Upgraded", then no further                                                                   |
|                              | PACER changes are required until the court converts to                                                                  |
|                              | NextGen:                                                                                                    |
|                              | Manage My Account                                                                                                    |
|                              |                                                                                                    |
|                              |                                                                                                    |
|                              | Account Number                                                                                                    |
|                              | Username                                                                                                    |
|                              | Account Balance \$0.00                                                                                                  |
|                              | Account Type Upgraded PACER Account                                                                                     |
|                              |                                                                                                    |
|                              | Settings Maintenance Payments Usage                                                                                     |

|                                                                                                    | If the account type shows "Legacy", click the Upgrade<br>link to upgrade:<br>Account Number<br>Username<br>Account Balance \$0.00<br>Case Search Status Inactive<br>Account Type Legacy PACER Account (Upgrade)<br>Settings Maintenance Payments Usage<br>Change Username<br>Change Username<br>Change Password<br>Set Security Information                                                                                                    |
|----------------------------------------------------------------------------------------------------|----------------------------------------------------------------------------------------------------|
|                                                                                                    | Step-by-step instructions for upgrading your account are<br>available by visiting <u>https://pacer.uscourts.gov/</u> , clicking<br><b>Help</b> on the menu and then selecting <b>How to Use PACER</b><br>>> <b>Upgrading Your PACER Account</b> .                                                                                                    |
| 3. We have one PACER account<br>that all attorneys in the firm<br>share. Do all attorneys need<br>their own individual PACER<br>accounts for NextGen? | A firm can still have one PACER account for support staff<br>and non-attorneys to share for <u>viewing only</u> , but<br>attorneys who need to e-file in our court will need an<br>individual PACER account.<br>Visit the PACER Service Center website at<br><u>https://pacer.uscourts.gov/</u> to register for a PACER<br>account (see the answer to question 1 above for more<br>detail).                                                                                                    |
| 4. If each attorney in our firm<br>has their own PACER account,<br>will the firm get several<br>different bills?                                      | Firms may set up a PACER Administrative Account (PAA)<br>to help manage attorney accounts and have those<br>individual accounts centrally billed for PACER access fees.<br>To register for a PACER Administrative Account, visit the<br>PACER Service Center website at<br>https://pacer.uscourts.gov/ and then click <b>Register for</b><br><b>an Account</b> >> <b>Group Billing</b> .<br>For more information regarding PACER Administrative<br>Accounts, visit the PACER Service Center website at<br>https://pacer.uscourts.gov/, click Help >> How to Use<br>PACER. On that page, click the PACER Administrative<br>Account Basics and PACER Administrative Account User<br>Manual links. For additional assistance, call the PACER<br>Service Center at 800-676-6856. |

| 5.      | Since the attorneys in our<br>firm will have their own<br>PACER accounts, do they<br>need to user their own credit<br>card for PACER fees or can<br>they use the firm credit card? | Multiple attorneys can use the same credit card. The<br>credit card on an attorney's account is set by going to the<br>PACER Service Center website<br>( <u>https://pacer.uscourts.gov</u> ), clicking <b>Manage Your</b><br><b>Account</b> , clicking <b>Manage My Account Login</b> and then<br>clicking the <b>Payments</b> tab.                                                                                                    |
|---------|----------------------------------------------------------------------------------------------------|----------------------------------------------------------------------------------------------------|
| 6.      | I upgraded my PACER account<br>and now I can't log in to<br>CM/ECF ( <u>prior to the court</u><br><u>going live on NextGen</u> ).                                                  | CM/ECF and PACER logins are separate until we go live<br>on NextGen. Until the court converts to NextGen, log in<br>to CM/ECF using your normal Bankruptcy Court CM/ECF<br>login and password at <u>https://ecf.ilsb.uscourts.gov</u> .                                                                                                    |
| 7.      | I forgot my PACER username<br>or password.                                                                                                    | Visit the PACER Service Center website at<br>https://pacer.uscourts.gov, hover over Manage Your<br>Account and then click the Forgot Username or<br>Password? link. You can also click the Forgot your<br>Password or Forgot Username links on the PACER login<br>screen:<br>* Login<br>* Required Information<br>Username *<br>Login Clear Cancel<br>Need an Account? Forgot Your Password? Forgot Username?<br>If you have forgotten your username, you will need your<br>PACER account number, or you will need to contact the<br>PACER Service Center directly at 800-676-6856. |
| 8.<br>( | I do not know my current<br>CM/ECF login name or<br>password.                                                                                                    | Please contact the Clerk's Office by phone at 618-482-9075, or by email at <u>ilsbwebmaster@ilsb.uscourts.gov</u> .                                                                                                    |